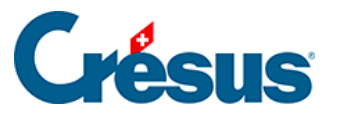

Crésus Cloud

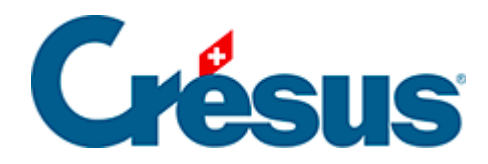

## **Crésus Cloud**

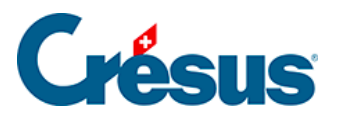

4 - Démarrer Crésus Cloud sous Windows

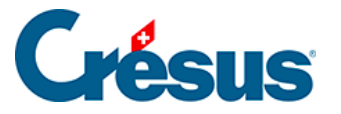

## 4 - Démarrer Crésus Cloud sous Windows

- Ouvrez l'application mobile que vous avez installée (ici : Google Authenticator), et procédez au scan du code QR reçu par courrier postal : l'application vous fournit alors un code qu'il vous faudra saisir lors d'une prochaine étape.
- Double-cliquez sur le fichier RDP enregistré préalablement, et cliquez sur *Connexion*.
- Si votre système vous le demande, saisissez votre nom d'utilisateur précédé du préfixe **komodo**\ ainsi que votre **mot de passe initial** :

| ♥                                                                                       | Sécurité Windows  | х |
|-----------------------------------------------------------------------------------------|-------------------|---|
| Entrer vos informations d'identification                                                |                   |   |
| Tapez vos nom d'utilisateur et mot de passe pour vous connecter<br>à RDSCB01.komodo.ch. |                   |   |
| kom                                                                                     | odo\c10921.demo01 |   |
| •••                                                                                     | ••••••            | ] |

Autres choix

- Dans l'écran qui s'ouvre alors, saisissez dans le champ *One-time password* le code généré par votre application mobile (ici : **Google Authenticator**).
- Enfin, vous vous trouvez sur votre session Crésus Cloud :

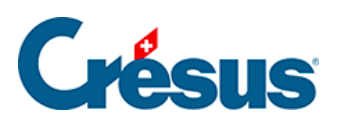

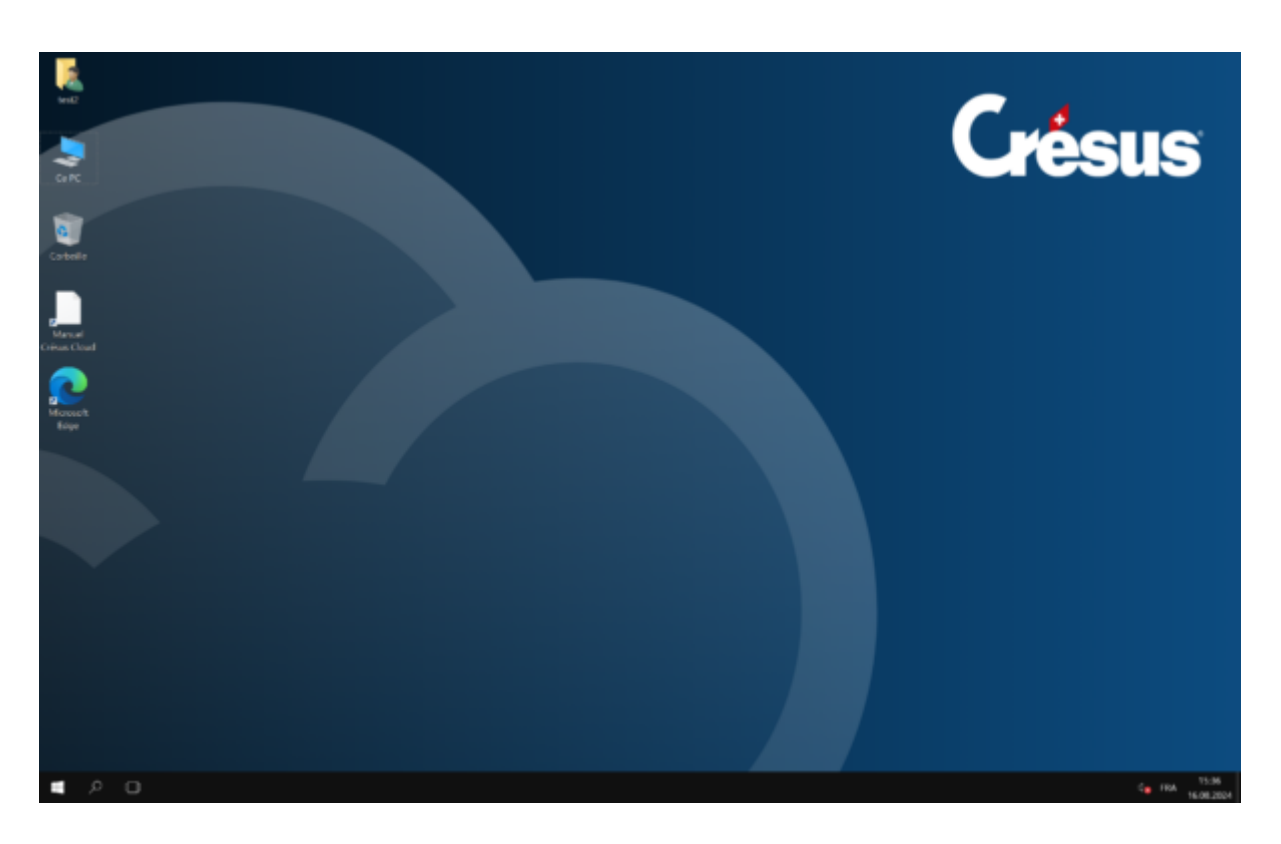